## Asesoramiento Técnico sobre Contabilidad y Auditoría

Modalidad: plataforma zoom

Solicitud del turno:

1. ingresar con su usuario y contraseña al Software Profesional y en Legalizaciones y Matrículas ingresar a Turnos asesoramiento.

| Consejo Profesional de Ciencias Económicas   |                           |                           |                     |                      |  |  |  |  |  |
|----------------------------------------------|---------------------------|---------------------------|---------------------|----------------------|--|--|--|--|--|
| de la provincia de Santa Fe - Cámara Primera |                           |                           |                     |                      |  |  |  |  |  |
| Cambia Contraseña                            | <u>(</u>                  | Cambia Correo Electrónico | <u>0</u>            | Desconectarse        |  |  |  |  |  |
|                                              | Menu de Opciones          |                           |                     |                      |  |  |  |  |  |
|                                              |                           |                           |                     |                      |  |  |  |  |  |
|                                              |                           |                           |                     |                      |  |  |  |  |  |
| Cuentas Corrientes                           | Legaliz. y Matriculas     | Obra Social               | Caja de Seg. Social | Colegio de Graduados |  |  |  |  |  |
|                                              | Trabajos Presentados      |                           |                     |                      |  |  |  |  |  |
|                                              | Bolero Dep-Aranceles      |                           |                     |                      |  |  |  |  |  |
|                                              | Carátula Actuac. Judicial |                           |                     |                      |  |  |  |  |  |
|                                              | Dep.Contr.Jud.Sindicos    |                           |                     |                      |  |  |  |  |  |
|                                              | Dep.Contr.Jud.Peritos     |                           |                     |                      |  |  |  |  |  |
|                                              | Consulta Boletas          |                           |                     |                      |  |  |  |  |  |
|                                              | Consulta Contr.Judicial   |                           |                     |                      |  |  |  |  |  |
|                                              | Calculador Honoranos      |                           |                     |                      |  |  |  |  |  |
|                                              | Doc. Aranc./ Honorar.     |                           |                     |                      |  |  |  |  |  |
|                                              | Doc.Secretaría Técnica    |                           |                     |                      |  |  |  |  |  |
|                                              | Actuacion Judicial        |                           |                     |                      |  |  |  |  |  |
|                                              | Seguimiento Trámites      |                           |                     |                      |  |  |  |  |  |
|                                              | Firma Digital             |                           |                     |                      |  |  |  |  |  |
|                                              | Gest.Clave Exp.Jud.       |                           |                     |                      |  |  |  |  |  |
|                                              | Balances Dicitalizados    |                           |                     |                      |  |  |  |  |  |
| C                                            | Turnos Asesoramiento      | >                         |                     |                      |  |  |  |  |  |
|                                              | Identificación Profes     |                           |                     |                      |  |  |  |  |  |
|                                              | Baja de Matricula         |                           |                     |                      |  |  |  |  |  |
|                                              | Ciclos de Encuentros      |                           |                     |                      |  |  |  |  |  |

- 2. En "asesorarse por" seleccionar la opción Virtual -zoom.
- 3. Elegir el día y horario deseado. El turno asignado es de 20 minutos

|                                        | Con<br>de la         | sejo P<br>a provi   | rofesional de Ciencias Econ<br>ncia de Santa Fe - Cámara I                                 | ómicas<br>Primera                             |
|----------------------------------------|----------------------|---------------------|--------------------------------------------------------------------------------------------|-----------------------------------------------|
| <u> 1enu de Opciones</u>               | Página Anterior      |                     |                                                                                            | Desconectarse                                 |
|                                        |                      | Agen                | da para Consultas Profesionale                                                             | es                                            |
| Asesorarse por : Virtual - zoom        |                      |                     | ~                                                                                          |                                               |
|                                        | Sr.                  | Profesiona<br>pa    | , le recordamos que en caso de no concurrir<br>ctado, deberá cancelar el mismo para que qu | al turno por asesoramiento<br>ede disponible. |
| Fecha                                  | Inicio               | Inicio Final Estado |                                                                                            | Accion                                        |
| 20/10/2020                             | /10/2020 08:00 08:20 |                     | No Disponible                                                                              |                                               |
|                                        |                      |                     |                                                                                            |                                               |
| 21/10/2020                             | 08:00                | 08:20               | No Disponible                                                                              |                                               |
|                                        |                      |                     |                                                                                            |                                               |
| 22/10/2020                             | 08:00                | 08:20               | Disponible                                                                                 | Reservar                                      |
|                                        |                      |                     |                                                                                            |                                               |
| 04/11/2020                             | 08:00                | 08:20               | Reservado                                                                                  |                                               |
| 04/11/2020                             | 08:20                | 08:40               | PERREN, Daniela                                                                            | Anular                                        |
| 0.1/11/2020                            | 08:40                | 09:00               | Disponible                                                                                 | Reservar                                      |
| 04/11/2020                             |                      |                     | Dienonible                                                                                 | Reservar                                      |
| 04/11/2020<br>04/11/2020               | 09:00                | 09:20               | Toisbouipie                                                                                |                                               |
| 04/11/2020<br>04/11/2020<br>04/11/2020 | 09:00<br>09:20       | 09:20<br>09:40      | Disponible                                                                                 | Reservar                                      |

4. Brevemente en observaciones indique sobre qué tema será su consulta.

**Ingresar a la consulta:** ingrese nuevamente al Software Profesional y realice los pasos 1 y 2 del inciso anterior. En el lugar en donde aparece su nombre, haga click sobre el mismo y se le abrirá una nueva ventana de la plataforma zoom.

Cuando sea el horario de su consulta, el asesor aceptará su solicitud de ingreso a la misma.

## Uso de la Plataforma Zoom:

| Información sobre la reunión Z ×   Q R                                                 | loundcube Webmail :: Enviados 🗙 | Iniciar reunión Zoom                   | +         | - • ×             |  |  |  |  |  |
|----------------------------------------------------------------------------------------|---------------------------------|----------------------------------------|-----------|-------------------|--|--|--|--|--|
| ← → C 🔒 us02web.zoom.us/s/830                                                          | ☆ O N                           | P 🗯 🍈 En pausa 🗄                       |           |                   |  |  |  |  |  |
| Importado de Inter                                                                     | Abrir Zoom Meetings?            |                                        |           | Otros favoritos   |  |  |  |  |  |
| zoom                                                                                   | https://us02web.zoom.us qu      | iere abrir esta app.                   |           | Soporte Español - |  |  |  |  |  |
|                                                                                        |                                 | Abrir Zoom Meetings Cancelar           |           |                   |  |  |  |  |  |
| Cuando el cuadro de diálogo del sistema aparezca, haga clic en<br>Abrir Zoom Meetings. |                                 |                                        |           |                   |  |  |  |  |  |
| Si tiene instalado el cliente de Zoom, iniciar reunión, o descargue y ejecute Zoom.    |                                 |                                        |           |                   |  |  |  |  |  |
| Copyrf                                                                                 | ight ©2020 Zoom Video Comm      | unications, inc. Todos los derechos re | servados. | •                 |  |  |  |  |  |

Para ingresar a la reunión haga click sobre "Abrir Zoom Meetings" o descargue y ejecute el programa si es la primera vez que va a utilizar esta plataforma.

| C Zoom Reunión ID del participan | - 🗆 X             | omail :: Enviados 🗙       | Iniciar reunión Zoon        | n × +            | ÷                                          | -                        | a ×               |
|----------------------------------|-------------------|---------------------------|-----------------------------|------------------|--------------------------------------------|--------------------------|-------------------|
| 🛈 🤡 🕻 Cambiara                   | pantalla completa | uccess                    |                             |                  | ☆ O NP                                     | * 🐌                      | En pausa 🚦        |
|                                  |                   |                           |                             |                  |                                            |                          | Otros favoritos   |
|                                  |                   |                           |                             |                  |                                            | Soporte                  | Español 👻         |
|                                  |                   |                           |                             |                  |                                            |                          | -                 |
|                                  | ¿Que opción o     | de audio desea para entra | r a la reunión?             | :                | ×                                          |                          |                   |
|                                  | En                | trar por teléfono         | Audio de la o               | omputadora       |                                            |                          |                   |
|                                  |                   |                           |                             |                  |                                            |                          |                   |
|                                  |                   | Entrar al auc             | io por computadora          |                  | a clic en                                  |                          |                   |
| Profesional                      | 🔺 No se           | pudo detectar su micróf   | nno. Asegúrese de que su mi | cráfono esté     |                                            |                          |                   |
|                                  |                   | Probar el au              | dio de la computadora       |                  |                                            |                          |                   |
|                                  | Selecciona        | r automáticamente el a    | audio de la computadora a   | al entrar a una  |                                            |                          |                   |
|                                  | reunión           |                           |                             |                  |                                            |                          |                   |
|                                  |                   | cliente de Zoom,          | iniciar reunión, o des      | cargue y ejecuto | Zoom.                                      |                          |                   |
|                                  |                   |                           |                             | -                |                                            |                          |                   |
|                                  |                   |                           |                             | Cap<br>La c      | <b>turas de pantall</b><br>aptura de panta | a guardad<br>la se agreg | <b>as</b><br>gó a |
| Entrar al audio Iniciar video    | <br>Más           | loom Video Commu          | inications, Inc. Todos los  | tu C<br>OneE     | )neDrive.<br><sup>Drive</sup>              |                          |                   |
|                                  |                   | Politicas leg             | jaies y de privacidad       |                  |                                            |                          |                   |

Elija haciendo click "Entrar al audio por computadora"

Cuando sea el horario de su turno, el asesor le va a permitir el ingreso a la reunión. Recuerde que debe utilizar un dispositivo (Computadora, notebook, tablet o celular) con cámara, micrófono e internet.